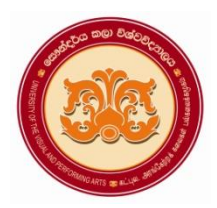

# **University of the Visual & Performing Arts**

```
Bachelor of Visual Arts (Honours) Degree 2<sup>nd</sup> Year Repeat Examination 2018/2019
```

Faculty of Visual Arts

Multimedia Applications for Visual Arts - VAIT 23012 (R)

**Practical Paper** 

| Question No. |                 | Part A | Part B | Part C | Total |
|--------------|-----------------|--------|--------|--------|-------|
| Marks        | First Examiner  |        |        |        |       |
|              | Second Examiner |        |        |        |       |

Index No:

- **\*** This paper contains Part A, Part B and part C.
- \* Answer all questions and save the files in a separate folder created using your Index No: (Ex.VA-16-001).

**Duration: 02 hours** 

### <u>Part A</u>

#### **Photoshop**

**1.** Design the following poster using given instructions (required images have been stored in the desktop) (*It is expected to design the label as shown below*)

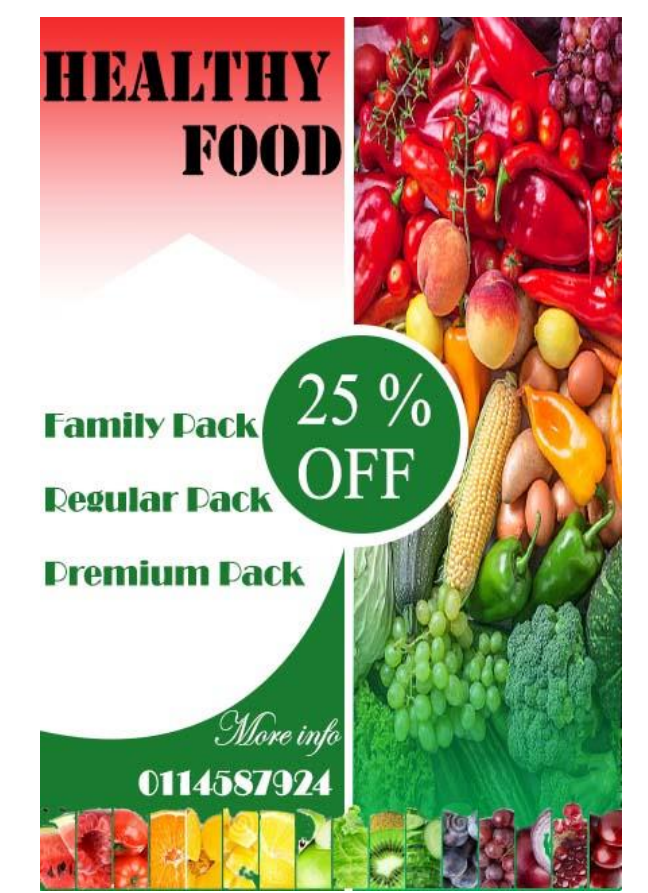

- a. Create a new file in Photoshop with the following image attributes
  - File name Healthy Foods
  - Width: 6 inches
  - Height: 9 inches
  - Resolution: 72 Pixel/inch
- b. Place the **Vegi.jpg** image into the above new file and change the size by adjusting the image to match with the above file
- c. Rasterize the above layer for editing purpose.
- d. Apply gradient Colours to get the output of poster shown in the projector screen. (Hint: use the Marquee tool to select the area and then apply gradient color)
- e. Open the **fruit**.jpg image as a separate file and select the required part (**fruits**) of the opened **image** using a suitable tool.
- f. Copy and paste the selected part to the **Healthy Foods** file and change the size and rotate it to match the given image of poster.
- g. Insert and modify shapes to match the given image of poster by using suitable tools. (**Hint:** use the shape & pen tools)
- h. Insert and modify relevant text according to the instructions given below (*Hint:* Font family: Charlemagne Std, Chaparral Pro)

| Poster       |                      |           |  |  |  |  |
|--------------|----------------------|-----------|--|--|--|--|
| Text         | Font family          | Font size |  |  |  |  |
| HEALTHY FOOD | Stencil Std          | 26        |  |  |  |  |
| Family Pack  | Broadway             | 14        |  |  |  |  |
| Regular Pack |                      |           |  |  |  |  |
| Premium Pack |                      |           |  |  |  |  |
| 25 % OFF     | Times New Roman      | 29        |  |  |  |  |
| More info    | Edwardian Script ITC | 19        |  |  |  |  |
| 0114587924   | Broadway             | 14        |  |  |  |  |

#### {Marks 10}

i. Save the file as **Foods Poster.psd** and **Foods Poster.jpg** in the separate folder created using your index number

2

{Marks 04}

## {Marks 05}

*{Marks 06}* 

#### {*Marks* 05}

### {Marks 05}

# *{Marks 05}*

{Marks 05}

*{Marks 15}* 

#### Part B

#### **Illustrator**

2. Design a Book Mark for Art Exhibition. Your design should follow the given instructions and information.

|--|

Exhibition Name – Sri Lankan Bathik Art Place – Visual Art Faculty, Horton Place, Colombo 7 Dates – 8<sup>th</sup> to 10<sup>th</sup> August 2022 Opening Time – 9.00 AM to 5.00 PM Email – Textile@Vpa.ac.lk.com Website URL – www.Textile Department.ac.lk QR code – (QR code image is given with the resources)

a. Create a new file, **Book Mark** in Illustrator with the following attributes

|        | Profile:                                                                            | [Custom] |                    |  |  |  |
|--------|-------------------------------------------------------------------------------------|----------|--------------------|--|--|--|
|        | Number of Art boards:                                                               | 1        |                    |  |  |  |
|        | Size: Width                                                                         | 2 inch   |                    |  |  |  |
|        | Height                                                                              | 6 inch   |                    |  |  |  |
|        | Advanced Color Mode:                                                                | СМҮК     |                    |  |  |  |
|        |                                                                                     |          | <b>{Marks 04</b> } |  |  |  |
| b.     | b. Add the suitable objects using the given images to design the Book Mark          |          |                    |  |  |  |
|        |                                                                                     |          | <b>{Marks 06</b> } |  |  |  |
| c.     | c. Make sure to maintain the relevance to the theme and creativity of the Book Mark |          |                    |  |  |  |
|        |                                                                                     |          | <i>{Marks 10}</i>  |  |  |  |
| d.     | Add the required texts (Date, P                                                     |          |                    |  |  |  |
|        |                                                                                     |          | <i>{Marks 08}</i>  |  |  |  |
| Part C |                                                                                     |          |                    |  |  |  |

- a. List down the colors used in CMYK color mode?
- b. Briefly explain what is **pixel** in an image?

c. What is the difference between .jpeg and .png file formats?

{Marks 04 x 03}

.....